I(SIX

ČESKY - UŽIVATELSKÁ PŘÍRUČKA

Chytré hodinky KSIX EXPLORER – BXSW26

1. Charakteristika

1.1 Technické specifikace Displej: 1,43" AMOLED multidotykový 466 x 466 Baterie: 450 mAh Frekvence napětí: 5V/ 500KHZ Frekvenční rozsah: 2400-2500 GHz Maximální přenášený výkon ve frekvenčních rozsazích: 9 dBm Kompatibilita: Android 6.0 / iOS 9.0 a novější verze Aplikace: Smart time PRO / KSIX PRO Materiál krytu: slitina zinku + PC+ABS Materiál displeje: Tvrzené sklo Materiál řemínku: Silikon Stpeň ochrany: 5ATM Rozměry hodinek: 5,5 x 5,670 x 1,6 cm Šířka řemínku: 22 mm Průměr zápěstního uzávěru: 20 až 25,5 cm Hmotnost: 42,3 g Výdrž baterie: až 8-9 dní při běžném používání Doba nabíjení: 4 hodiny Jazyky: angličtina; španělština; čínština; arabština; portugalština; němčina; francouzština; holandština; polština; čeština; maďarština; slovenština; dánština; norština; finština; švédština; řečtina; ukrajinština; ruština; rumunština

1.2 V balení

1 x chytré hodinky

1 x USB-A kabel s bezdrátovou nabíjecí základnou (80 cm)

1 x uživatelská příručka

#### 1.3 Schéma

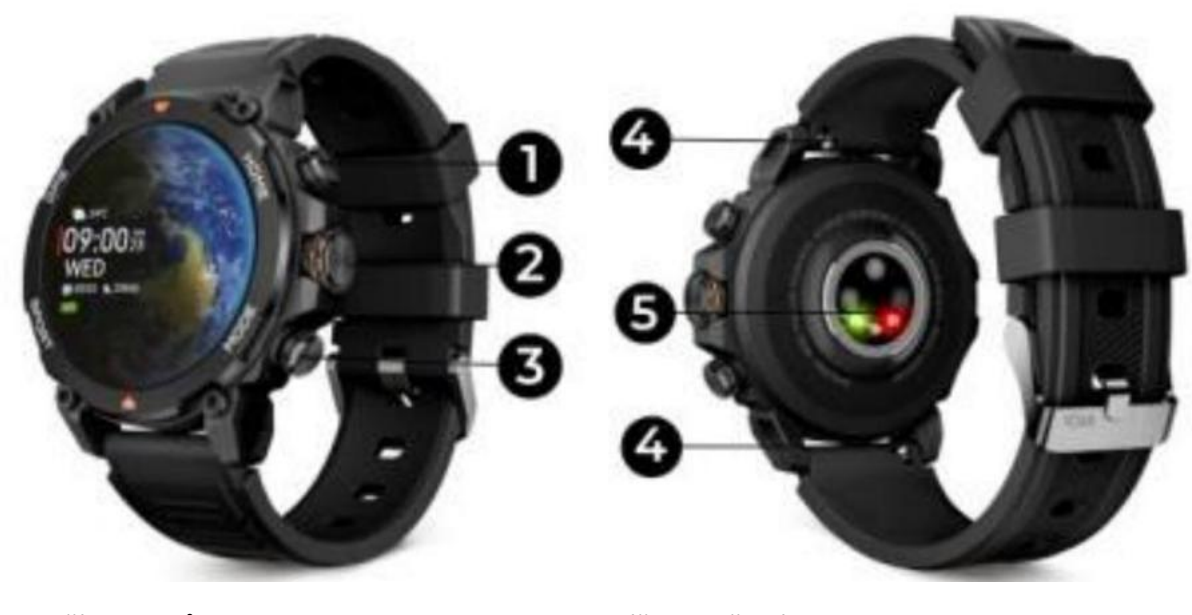

- 1. Tlačítko domů
- 2. Ovládací korunka
- 3. Tlačítko režimu

Drážka pro řemínek
 Senzor

1.4 Jak nasadit a odejmout řemínek

Řemínky modelu Explorer jsou vyměnitelné. Kratší řemínek musí být umístěn do horní drážky u displeje, zatímco delší řemínek patří do spodní drážky. Při opačném nasazení může dojít k nevratnému poškození upevňovacího systému.

- 1. **Pro odejmutí řemínku:** Držte řemínek, vysuňte malý kovový díl a opatrně vytáhněte řemínek.
- 2. **Pro nasazení řemínku:** Držte řemínek a vložte kovový díl na jednom konci. Poté zasuňte kovový díl na druhém konci a vložte konec řemínku tak, aby po uvolnění kovový díl zapadl do otvoru.

#### 1.5 Nabíjení

Doba úplného nabití chytrých hodinek Explorer je přibližně 4 hodiny a baterie může vydržet až 8-9 dní v závislosti na používání.

K nabíjení chytrých hodinek použijte 80 cm USB-A kabel s magnetickou nabíjecí základnou, která je součástí balení. Připojte USB-A konektor k nabíječce, počítačovému výstupu nebo powerbance a umístěte magnetickou základnu tak, aby správně přilnula k zadní části těla hodinek.

1.6 Zapnutí/vypnutí, obnovení nastavení (tovární nastavení) a restartování

Pro zapnutí hodinek dlouze stiskněte ovládací tlačítko (korunku).

**Pro vypnutí, reset do továrního nastavení nebo restart** hodinek stiskněte a podržte ovládací tlačítko po dobu 3 sekund. Zobrazí se nabídka se třemi možnostmi – vyberte tu, kterou potřebujete.

1.7 O ochraně podle stupně krytí IP

Chytré hodinky Explorer mají stupeň ochrany 5 ATM.

Upozornění: Přestože mají hodinky stupeň ochrany 5 ATM, nedoporučujeme přímý a dlouhodobý kontakt s vodou ani použití v saunách nebo parních lázních. Nedoporučujeme koupání v moři ani v bazénech (ve sladké i slané vodě). V případě, že k tomu dojde, je doporučeno hodinky po ponoření opláchnout sladkou vodou, kvůli korozivnímu působení chlóru nebo slané vody. Pokud mají hodinky funkci automatického vypouštění, doporučuje se je používat i po opláchnutí.

- 2. Počáteční nastavení
- 2.1 Stáhněte si aplikaci

Aplikace kompatibilní s chytrými hodinkami Explorer je Smart-Time Pro.

Existuje několik způsobů, jak si ji stáhnout:

Aplikaci si můžete stáhnout přímo zadáním "Smart-Time Pro" do vyhledávače Google Play nebo App Store.

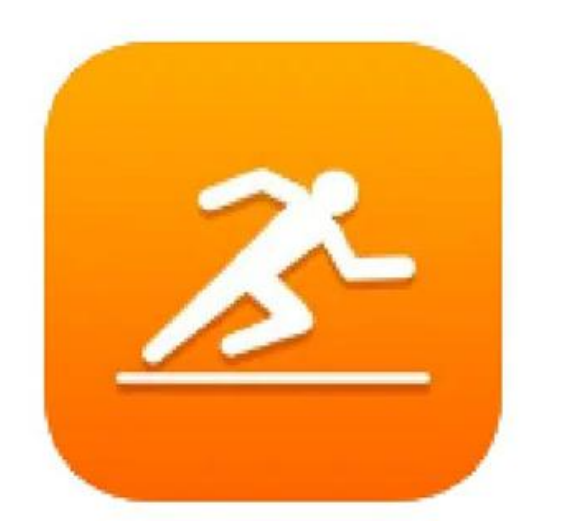

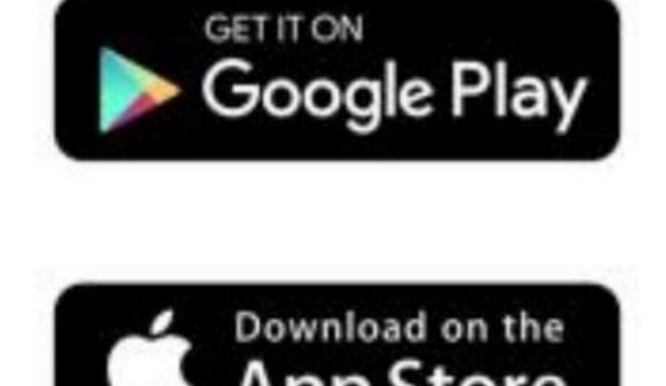

- 2.2 Zaregistrujte se v aplikaci
- 1. Otevřete aplikaci a přijměte její podmínky použití.
- 2. Vyberte svůj region.

3. Poté se zobrazí obrazovka pro registraci. Můžete se přihlásit pomocí účtu Google, účtu Apple, pomocí vlastního e-mailu nebo pokračovat bez přihlášení.

4. Dále se dostanete na obrazovku Osobní údaje.

Vyplňte všechny požadované informace. Jakmile vše vyplníte, můžete začít aplikaci používat. Nezapomeňte povolit všechna oprávnění, která aplikace vyžaduje, aby bylo zajištěno její správné fungování a plné využití všech funkcí.

- 2.3 Spárování zařízení iOS / Android
  1. Aktivujte Bluetooth ve svém smartphonu.
  2. Přihlaste se do aplikace Smart Time Pro a přejděte do části zařízení (třetí ikona v dolní části obrazovky).
- Klepněte na "Přidat zařízení".
   Ujistěte se, že jste povolili všechna oprávnění. Poté klepněte na "KSIX EXPLORER".

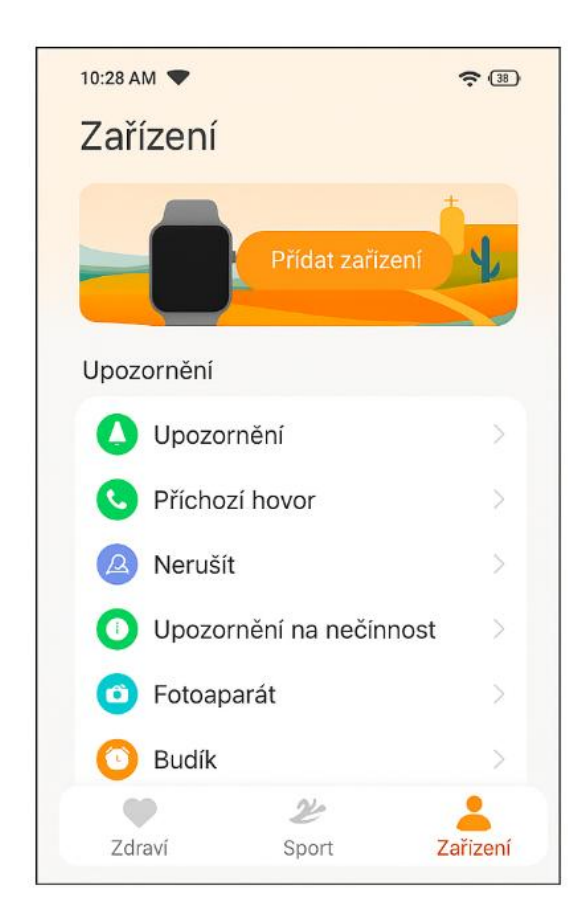

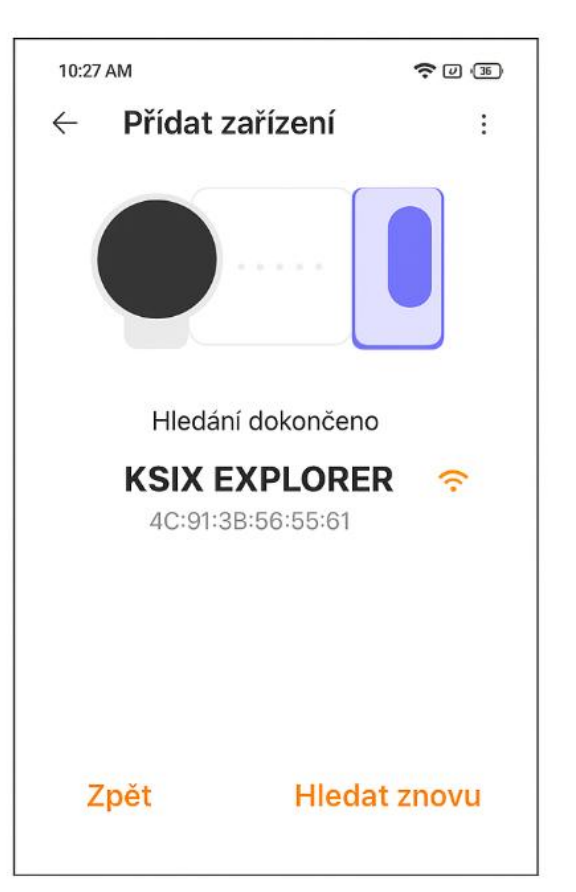

5. Jakmile tak učiníte, na chytrých hodinkách

se zobrazí zpráva o spárování.

Přijměte to.

6. Po spárování s aplikací se zobrazí obrazovka

"Počáteční nastavení".

Jak již bylo uvedeno, nezapomeňte přijmout všechna oprávnění, abyste mohli využívat všechny funkce chytrých hodinek.

## Uvidíte toto:

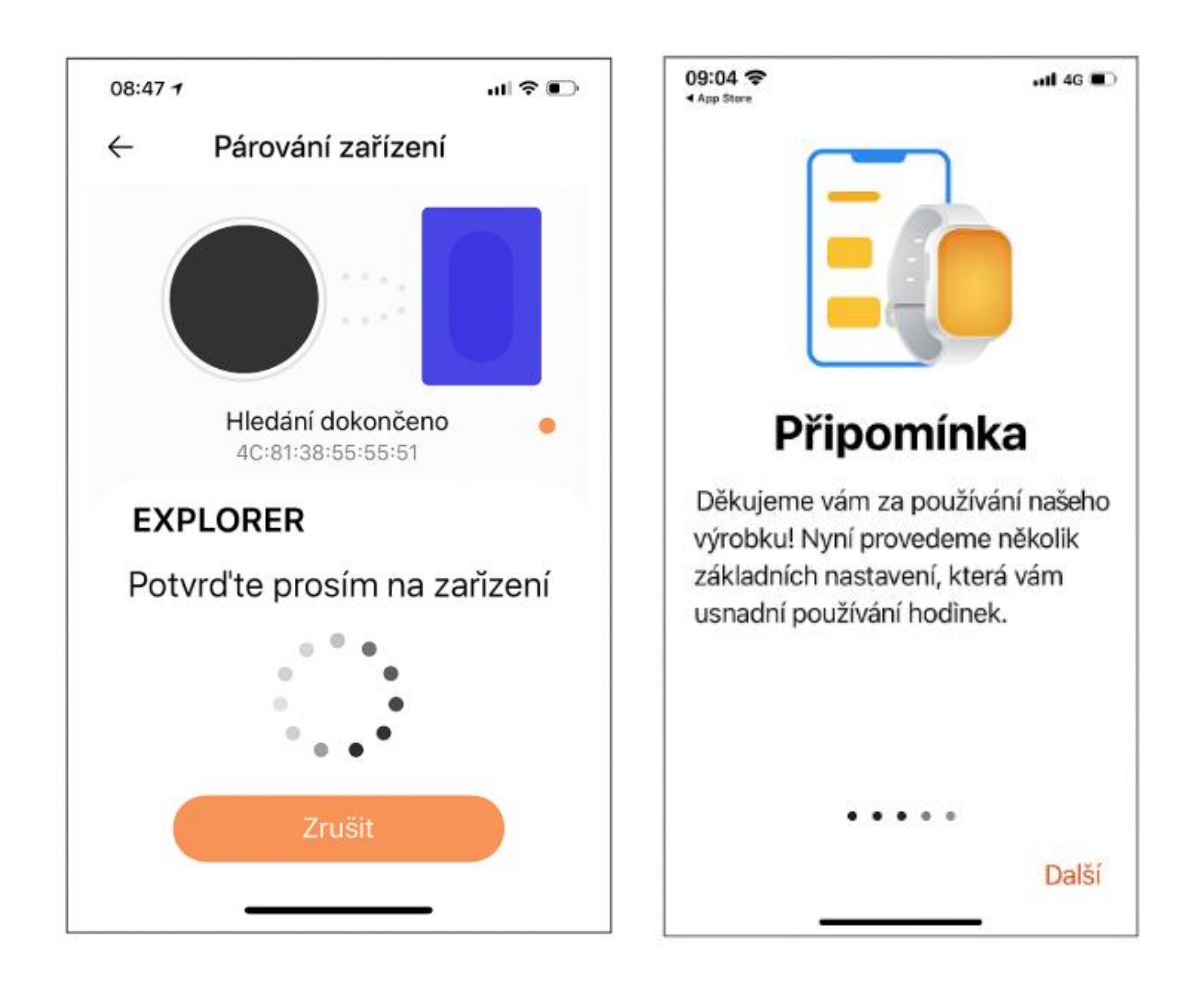

2.4 Odstraňování problémů

Pokud aplikace nemůže najít zařízení, vypněte chytré hodinky a znovu je zapněte.

Pokud se zařízení připojuje a odpojuje rychle, mezi zařízením a telefonem může být překážka.

Nošení kovových šperků může narušit stabilitu spojení.

Pokud některé funkce, jako je správa hovorů, nefungují správně, zkontrolujte v nastavení smartphonu, zda jsou chytré hodinky správně spárovány. Pokud tomu tak není, zrušte spárování chytrých hodinek z aplikace Smart-Time Pro a zopakujte proces párování.

Pokud se zařízení nenabíjí, může to být způsobeno špinavým nebo zrezivělým nabíjecím portem.

# 3. Použití a funkce

Jak již bylo řečeno, je velmi důležité vždy přijmout všechna oprávnění požadovaná aplikací, aby chytré hodinky fungovaly optimálně. Aby funkce chytrých hodinek fungovaly, ujistěte se, že je povolíte prostřednictvím aplikace. Chcete-li tak učinit, klepněte na libovolnou funkci a povolte ji. Telefonní požadavky se objeví, nezapomeňte je přijmout.

3.1 Jak procházet chytré hodinky

Způsob použití chytrých hodinek Explorer je velmi jednoduchý a intuitivní:

## Přejetím po obrazovce

Přejetím doleva se dostanete do rychlé nabídky s některými důležitými přednastavenými parametry zdraví, aktivity, spánku a počasí. Pokud potáhnete prstem na konec, najdete symbol "+", pomocí kterého můžete přidat několik dalších podle vlastního výběru. Přejetím prstu doprava získáte rychlý přístup k ovládání hudby, mobilní kontakty nebo hlasový asistent. Přejetím prstu nahoru se dostanete do nabídky s praktickými funkcemi: datum, stav baterie, počasí, BT připojení, ovládání jasu, pohybový senzor, svítilna, nastavení a režim spánku. Přejetím prstu dolů zobrazíte oznámení aplikací, zmeškané hovory, textové zprávy a další oznámení. Pomocí vytáčecího tlačítka Stisknutím tlačítka vytáčení otevřete hlavní nabídku. Odtud budete mít přístup ke všem funkcím chytrých hodinek klepnutím na odpovídající ikonu. Také otočením z hlavní obrazovky můžete změnit ciferník.

## Přes domovské tlačítko

Nad tlačítkem vytáčení najdete tlačítko "Domů". Odtud máte přístup k úplné nabídce se všemi funkcemi chytré hodinky.

## Přes tlačítko režimu

Pod otočným tlačítkem najdete tlačítko "Mode". Odtud se dostanete do nabídky s různými sportovními režimy.

## 3.2 Změna ciferníku

Existují tři způsoby, jak změnit ciferník chytrých hodinek Explorer:

První možností je otočení vytáčecího tlačítka z hlavní obrazovky.

Druhou možností je dlouhé poklepání na hlavní obrazovku. Když tak učiníte, přejeďte prstem doprava nebo doleva a vyberte si mezi možnostmi.

Třetí možnost je z aplikace. V části zařízení aplikace klepněte na "Watch Face Gallery". Na výběr jsou stovky ciferníků. Když si stáhnete jeden ciferník, automaticky se nastaví jako hlavní motiv obrazovky chytré hodinky. Bude také přidán do seznamu ciferníků uložených uvnitř chytrých hodinek. Budete si také moci navrhnout vlastní ciferníky, a to i s vlastními obrázky nebo videi.

## 3.3 Hovory

Chytré hodinky Explorer umožňují volat, přijímat a odmítat hovory. Můžete vést telefonní hovor pouze s chytrými hodinkami díky vestavěnému mikrofonu a reproduktoru.

# Přijímání, přijímání a odmítání hovorů

Pro příjem hovorů je velmi důležité mít povolenou funkci upozornění na hovory. Hovory se zobrazí v reálném čase na obrazovce a hodinky budou znít/vibrovat. Hovory lze přijmout stisknutím zelené ikony a odmítnout stisknutím červené ikony. Chytré hodinky Explorer mají vestavěný mikrofon a reproduktor, takže budete moci přijímat příchozí hovory, aniž byste potřebovali svůj chytrý telefon.

Pokud je hovor přijat, lze jej ukončit stisknutím červené ikony. Chcete-li hovor odmítnout, před přijetím hovoru klepněte na červenou ikonu. Na displeji chytrých hodinek se zobrazí oznámení o zmeškaném hovoru. V případě, že není aktivována funkce příchozího hovoru, chytré hodinky budou zobrazovat pouze upozornění na příchozí hovory, ale nebudou vydávat signály v reálném čase ani vibrovat.

## Telefonování

Pokud jde o telefonování, existují tři možnosti:

Volání kontaktu: Chytré hodinky Explorer umožňují volat kontaktům uloženým ve vašem smartphonu. Chcete-li synchronizovat kontakty s chytrými hodinkami, můžete to udělat z aplikace.

Po uložení 20 kontaktů dle vašeho výběru do "Průzkumníka" otevřete zelenou ikonu telefonu "Menu volání". Zde se zobrazí všechny kontakty, které jste dříve vybrali prostřednictvím aplikace. Klepnutím na požadovaný kontakt a klepnutím na ikonu telefonu uskutečníte hovor. Ke svým kontaktům můžete přistupovat také prostřednictvím modré ikony "Kontakty".

Číselník: V rámci funkce "Nabídka volání" se zobrazí zelená ikona telefonu, jednou z možností je "Číselník". Klepnutím na něj získáte přístup. Jakmile budete uvnitř, budete moci vytočit telefonní číslo. Pro uskutečnění hovoru klepněte na ikonu telefonu.

Záznamy hovorů: Ze stejné funkce chytrých hodinek, zelená ikona telefonu, jedna z možností, která se zobrazí, je "Záznam hovorů". Klepnutím na něj získáte přístup a zobrazíte všechny uskutečněné, přijaté a odmítnuté hovory. Pro uskutečnění hovoru klepněte na telefonní číslo/kontakt a poté na ikonu telefonu.

#### 3.4 Upozornění

Chytré hodinky zobrazují vaše upozornění. To zahrnuje aplikace jako: WhatsApp, Gmail, Instagram, Twitter, LinkedIn a mnoho dalších. Chcete-li získat přístup k přijatým oznámením, přejeďte hlavní obrazovkou dolů.

#### 3.5 Hlasoví asistenti

Chcete-li správně nakonfigurovat hlasové asistenty, musíte úspěšně synchronizovat chytré hodinky se smartphonem prostřednictvím aplikace Smart-Time Pro a povolit všechny přístupy. K této funkci se dostanete z hlavní nabídky. Chcete-li tak učinit, klepněte na modrou/ fialovou ikonu "Voice Assistant".

#### 3.6 Ovládání hudby

Chytré hodinky obsahují nástroj pro ovládání hudby. Otevřete hlavní nabídku chytrých hodinek a klepněte na ikonu noty. Tato funkce funguje s hudebními aplikacemi, jako je Spotify nebo Apple Music. Jakmile jste uvnitř, klepněte na ikonu přehrávání/pozastavení a začněte přehrávat hudbu nebo ji pozastavíte. Budete také moci přehrát předchozí nebo následující skladbu. Tato funkce vám také umožní zvýšit nebo snížit hlasitost.

Když je telefon spárován s chytrými hodinkami, všechny zvukové soubory se přehrají na chytrých hodinkách. To zahrnuje videa YouTube, hlasové poznámky WhatsApp, videa WhatsApp atd. Chcete-li tomu zabránit, přejděte do nastavení smartphonu a zadejte možnost zařízení Explorer. Zrušte výběr nastavení zvuku médií, aby se veškerá hudba, videa, hlasové poznámky a další soubory obsahující zvuk přehrávaly na telefonu, a ne na chytrých hodinkách. K funkci ovládání hudby budete mít také přístup z nabídky rychlého přístupu.

#### 3.7 Dálkové ovládání fotoaparátu

Chytré hodinky Explorer umožňují pořizovat snímky ze smartphonu na dálku. Otevřete hlavní nabídku chytrých hodinek a klepněte na ikonu fotoaparátu. Pokud je váš smartphone odemknutý a správně spárovaný s chytrými hodinkami, váš smartphone automaticky zobrazí fotoaparát. Chcete-li pořizovat snímky na dálku, jednoduše umístěte svůj smartphone kamkoli chcete a klepněte na ikonu fotoaparátu uvnitř funkce vzdáleného fotoaparátu na chytrých hodinkách.

## 3.8 Funkce proti ztrátě

Chytré hodinky Explorer jsou vybaveny funkcí proti ztrátě. Otevřete hlavní nabídku chytrých hodinek a klepněte na ikonu vysílající modrý radar. Jakmile jste uvnitř, znovu klepněte na ikonu, aby váš spárovaný telefon vydal pípnutí, abyste jej mohli najít.

## 3.9 GPS

Explorer je vybaven GPS, které vám po připojení k mobilnímu telefonu a výběru jednoho z venkovních sportovních režimů s pohybem poskytne přesnější sledování aktivity. Explorer je kompatibilní s aplikací "Strava".

## 3.10 AGPS

Tato funkce vám poskytne přesnější polohu a umístění. Nejprve vyberte otevřenou venkovní plochu. AGPS bude se poprvé automaticky synchronizují s chytrými hodinkami při spárování s aplikací. Bude platit 7 dní. Poté vás aplikace požádá o aktualizaci. Můžete to udělat ručně vstupem do aplikace a klepnutím na "Positioning Assist".

## 3.11 Kompas

Explorer má vestavěný kompas. Pro přístup k němu stiskněte ikonu 'Kompas'. Systém vás vyzve k jeho nastavení otočením hodinek ve tvaru osmičky.

## 3.12 Výškoměr

Výškoměr Exploreru můžete otevřít z hlavního menu. Pokud jsou vaše chytré hodinky správně připojeny, můžete zjistit nadmořskou výšku vaší aktuální polohy.

## 3.13 Barometr

K barometru chytrých hodinek Explorer se dostanete z hlavní nabídky. Pokud jsou vaše chytré hodinky správně připojeny, můžete zjistit atmosférický tlak, kde se nacházíte.

## 3.14 Další funkce

Průzkumník nabízí širokou škálu dalších funkcí, jako jsou mimo jiné: alarm, kalkulačka, stopky, časovač, počasí, dechová cvičení, upomínky na sezení.

## 4. Zdraví

4.1 Sport

Explorer vám umožňuje sledovat širokou škálu sportů. Otevřete hlavní nabídku chytrých hodinek a klepněte na zelenou ikonu zobrazující běžce. Jakmile jste uvnitř, uvidíte širokou škálu sportů, jako je: běh, cyklistika, basketbal, fotbal, turistika, volný trénink, mimo jiné.

Klepnutím na požadovaný sport spustíte aktivitu. Jakmile tak učiníte, zobrazí se sportovní data v reálném čase, jako například: srdeční frekvence, ušlé kroky, spálené kalorie a strávený čas. Tyto údaje se mohou lišit v závislosti na provozovaném sportu. K této funkci můžete také přistupovat prostřednictvím nabídky rychlého přístupu.

Budete také moci začít sledovat své sporty z aplikace Smart-Time Pro v sekci sport.

## 4.2 Sledování aktivity

Chytré hodinky automaticky registrují ušlé kroky, spálené kalorie a ušlou vzdálenost. Chcete-li zobrazit tyto informace, přejděte do hlavní nabídky chytrých hodinek a klepněte na ikonu s modrými, zelenými a růžovými kroužky. K této funkci se dostanete prostřednictvím nabídky rychlého přístupu. Tato data se také objeví ve sportovní sekci Smart-Time Pro.

## 4.3 Měřič tepové frekvence

Chytré hodinky Explorer automaticky monitorují vaši tepovou frekvenci. Povolte tuto funkci z aplikace Smart-Time Pro. Okamžitě si také budete moci změřit tepovou frekvenci. Chcete-li tento nástroj použít, otevřete hlavní nabídku chytrých hodinek a klepněte na ikonu červeného srdce. Po několika sekundách se zobrazí počet srdečních tepů za minutu. K této funkci můžete také přistupovat prostřednictvím nabídky rychlého přístupu a klepnutím na spodní tlačítko chytrých hodinek. Tato data se zobrazí v sekci zdraví Smart-Time Pro.

## 4.4 Měřič krevního tlaku

Chytré hodinky umožňují okamžité měření krevního tlaku. Chcete-li tak učinit, přejděte do hlavní nabídky chytrých hodinek a klepněte na oranžovou ikonu stetoskopu. Jakmile jste uvnitř, stiskněte ikonu "play" a zůstaňte na místě. Po několika sekundách se zobrazí údaje o vašem krevním tlaku. Zobrazí se také v sekci zdraví Smart-Time Pro.

## 4.5 Měřič saturace kyslíku v krvi

Chytré hodinky Explorer vám umožňují okamžitě měřit hladinu saturace kyslíku v krvi. Chcete-li tento nástroj použít, otevřete hlavní nabídku chytrých hodinek a klepněte na bílou ikonu zobrazující modré a červené půlkruhy. Jakmile jste uvnitř, zůstaňte stát a po několika sekundách se zobrazí hodnoty saturace krve kyslíkem. Tato data se zobrazí v sekci zdraví Smart-Time Pro.

## 4.6 Monitor spánku

Chytré hodinky fungují během spánku a poskytují statistiky o čase a kvalitě vašeho spánku. Dostupné informace tohoto nástroje jsou v aplikaci Smart-Time Pro podrobnější než v chytrých hodinkách:

V chytrých hodinkách: Chcete-li zjistit dobu, kdy jste spali, přejděte do hlavní nabídky a klepněte na modrou ikonu zobrazující postel. Jakmile budete uvnitř, zobrazí se čas vašeho spánku.

V aplikaci: Údaje o vašem spánku se také zobrazí v domovské části aplikace. Přístup k němu, abyste viděli čas, kdy jste spali, stejně jako čas, kdy jste byli v hlubokém spánku, lehkém spánku a bdění.

Budete si také moci prohlédnout týdenní a měsíční záznam spánku se všemi údaji o spánku. Tuto funkci můžete připojit k nabídce rychlého přístupu klepnutím na ikonu "+".

## 4.7 Menstruační cyklus

Aplikace Smart-Time Pro vám umožňuje nastavit připomenutí týkající se vašeho menstruačního cyklu. Vstupte do sekce Smart-Time Pro "Device" a klepněte na možnost "Period Tracker". Jakmile budete uvnitř, budete moci nastavit některá data související s menstruací, jako je délka cyklu, délka menstruace, připomenutí a další. Když nastavíte všechny tyto informace, v této možnosti aplikace se zobrazí kalendář s určitými údaji o menstruačním cyklu. Pokud nastavíte připomenutí, zobrazí se v chytrých hodinkách Explorer.

## 4.8 Připomenutí dlouhého sezení

Můžete nastavit připomenutí dlouhého sezení, abyste si udrželi aktivnější životní styl. Přístup k těmto připomenutím a jejich nastavení, jako je časový rozsah, kdy mají být aktivní, a frekvence upozornění (každou hodinu, každé 2 hodiny, každé 3...), naleznete v aplikaci.

Připomenutí dlouhého sezení, která nastavíte v aplikaci, se zobrazí na vašich chytrých hodinkách v určených časových intervalech.

## 5. Doložka o výjimce

1. Údaje o tepové frekvenci a krevním tlaku chytrých hodinek nesmí být používány jako základ pro žádné lékařské nebo diagnostické účely rozhodnutí.

2. Diagnostikovat a léčit kardiovaskulární onemocnění a problémy s hypertenzí může pouze kvalifikovaný lékařský personál. O lékařský posudek se obraťte na své zdravotnické zařízení a nelečte se ani nediagnostikujte sami sebe.

3. Údaje o srdeční frekvenci a krevním tlaku z chytrých hodinek nemusí být přesné kvůli faktorům, jako je rušení signálu, nevhodné umístění zařízení, počasí nebo fyziologické změny.

4. Nepoužívejte data chytrých hodinek k úpravě léků nebo lékařského ošetření. Dodržujte pokyny autorizovaného zdravotnického personálu.

5. Neneseme žádnou odpovědnost za nepřesnost výše uvedeného, ani nepřebíráme žádnou odpovědnost za následky použití takových informací.

6. Doporučení pro bezpečnost, údržbu a používání

Před použitím produktu si přečtěte veškerou dokumentaci a pokyny. Používejte pouze příslušenství kompatibilní s výrobkem. Výrobek pravidelně čistěte suchým hadříkem. Výrobek musí být při čištění odpojen nebo vypnutý. Udržujte porty a konektory produktu čisté od prachu, nečistot atd., aby bylo zajištěno správné připojení. Vyvarujte se rozbití produktu. Nevyvíjejte nadměrný tlak na žádnou část produktu. Pokud má výrobek kabel, neohýbejte jej a netahejte za něj nadměrnou silou, aby nedošlo k jeho poškození. Nevystavujte výrobek vyšší úrovni vlhkosti, než pro kterou byl navržen. Pokud je výrobek odolný vůči kapalinám, po jakémkoliv ponoření nebo použití v kapalinách jej opláchněte čistou vodou a osušte. Výrobek vždy uchovávejte na suchém místě mimo dosah vlhkosti. Vždy udržujte výrobek nepoužíváte, odpojte jej a uložte jej na čistém a suchém místě mimo vlhkost a nečistoty. Pokud do výrobku vnikne voda, okamžitě jej odpojte od jakéhokoli zdroje napájení nebo zařízení, ke kterému je připojen. Nepoužívejte výrobek k jinému účelu, než ke kterému byl navržen. Výrobek nepoužívejte, pokud si všimnete jakýchkoli viditelných závad. Výrobek neotevírejte ani

nerozebírejte a nepokoušejte se jej sami opravit. Tyto akce ruší platnost záruky. Uchovávejte výrobek mimo dosah dětí. Recyklujte výrobek v souladu s místními pravidly a předpisy pro ochranu životního prostředí. Pokud produkt obsahuje baterii, udržujte stav nabití mezi 20 % a 80 % její kapacity, abyste prodloužili životnost baterie.

## 7. Právní poznámka

Atlantis Internacional, SL, prohlašuje, že tento produkt je v souladu se základními požadavky a všemi dalšími použitelnými nebo vymahatelnými ustanoveními směrnice 2014/53/ES. Funkce a charakteristiky popsané v této příručce jsou založeny na testech provedených společností Atlantis Internacional SL. Uživatel je odpovědný za prozkoumání a ověření produktu při jeho nákupu. Atlantis Internacional SL odmítá veškerou odpovědnost za jakékoli osobní, materiální a ekonomické škody, stejně jako jakékoli poškození vašeho zařízení v důsledku nesprávného použití, zneužití nebo nesprávné instalace produktu.

## 8. Likvidace elektrických a elektronických zařízení

Symbol CE znamená, že elektrická a elektronická zařízení musí být likvidována odděleně. Tento produkt je navržen tak, aby byl zlikvidován odděleně na příslušném sběrném místě odpadu. Nevyhazujte jej s domovním odpadem. Pokud je zařízení napájeno bateriemi, musí být baterie vyjmuty a zlikvidovány v odděleném sběrném místě pro tento druh odpadu. Pokud nejsou baterie vyjímatelné, nepokoušejte se je vyjmout, protože to musí provést kvalifikovaný odborník. Oddělená likvidace a recyklace pomáhá chránit přírodní zdroje a předcházet škodlivým dopadům na lidské zdraví a životní prostředí, které by mohly vzniknout v důsledku nesprávné likvidace. Konečná cena tohoto produktu zahrnuje náklady na environmentální management nezbytný pro správné nakládání se vzniklým odpadem. Další informace vám poskytne prodejce.

Dovozce a distributor pro ČR a SR: PANFICO s.r.o., Nerudova 174/46, 500 02 Hradec Králové IČ/DIČ:CZ28779860 www.ksix.cz, www.gael.cz